TO: EPSON 愛用者

FROM: EPSON 客服中心

主題敘述:啟動 EPSON SCAN 出現 escandv.exe 程式錯誤訊息

※進入裝置管理員檢查,影像裝置正常但啟動 EPSON SCAN 出現 escandv.exe 程式錯誤訊息, 且將複合機或掃描器安裝至別台電腦測試正常,請依下列步驟操作。

步驟 1、隨便點一個資料匣,點工具→資料匣選項→檢視→隱藏檔案和資料夾,選擇"顯示 所有檔案和資料夾"。

| 資料夾畫                                                          | ▶   恤未現空   軸級恤券<br>面<br>你可以路田本檢調 (例)                                                                                                    | € 】<br>加言¥2回?容坐过言♡ 流疗非影             | 通示) (H) |
|---------------------------------------------------------------|----------------------------------------------------------------------------------------------------|-------------------------------------|---------|
|                                                               | 資料汞的方式套用到所<br>(套用到版有读取版本)                                                                                                    | 有資料來。                               |         |
|                                                               | (金田芝加有具相外位)                                                                                                    | 里設/加有負科:                            |         |
| 進階設定:                                                         |                                                                                                    |                                     |         |
|                                                               | 12留——横安本题示和签3                                                                                                    | ŦĦ                                  |         |
| ○<br>○<br>○<br>○<br>○<br>○<br>隠<br>隠<br>同<br>○<br>○<br>願<br>題 | 以單一檔案來顯示和管:<br>同時顯示並分別管理兩個<br>同時顯示兩個部份但視;<br>藏已知檔案類型的副檔名<br>藏保護的作業系統檔案(<br>藏檔案和資料夾<br>不顯示隱藏的檔案和資料<br>不顯示隱藏的檔案和資料<br>顯示所有檔案和資料夾<br>示該的有檔案和資料及的內容項目的的 | 理<br>固部份<br>為一個檔案來管理<br>建議使用)<br>料夾 |         |

步驟 2、打開隱藏檔設定後,請到路徑 <u>C:\Documents and Settings\username\Application</u> <u>Data\EPSON\ESCNDV\ES00XX</u>,手動刪除 FULL.BMP 檔案。 **\*username 指登錄系統使用者名稱,如果沒有設定名稱,請選到 Administrator**。

步驟 3、重新啟動電腦及複合機或掃瞄器。

步驟 4、若上述動作仍無法改善問題 ,請依下列方式執行:

- 1. 移除 EPSON SCAN。(移除方式為進入控制台-新增移除程式或控制台-程式和功能)
- 2. 手動刪除 "escndv" 資料夾,路徑如下: C:\WINDOWS\twain\_32\escndv\。
- 3. 清空暫存資料夾的檔案 C:\Program Files\Common Files\InstallShield,將此資料夾底下的檔案 删除。
- 4. 重新安裝 EPSON SCAN。